## Upgraden naar Windows 11 versie 24H2 op niet-ondersteunde hardware

**Door Dick Beekman voor MCCA** 

# Sinds 1 oktober 2024 is versie 24H2 van Windows 11 voor iedereen beschikbaar gesteld door Microsoft.

Lees er hier meer over: <u>https://www.gratissoftwaresite.nl/nieuws-</u> windows-11-2024-update-24h2-nu-downloaden

# Sinds 1 oktober 2024 is versie 24H2 van Windows 11 voor iedereen beschikbaar gesteld door Microsoft. Lees er hier meer

over: <u>https://www.gratissoftwaresite.nl/nieuws-windows-11-2024-update-24h2-nu-</u> <u>downloaden</u>

Heb jij een pc die geschikt is voor Windows 11 en die nu draait op versie 23H2 van Windows 11, wacht dan rustig af totdat de nieuwe versie voor jou beschikbaar is. Dat kun je dan zien wanneer je klikt op Instellingen > Windows Update. Deze nieuwe versie wordt geleidelijk uitgerold door Microsoft. Het kan best zijn dat je nog een paar weken of zelfs maanden moet wachten voor hij aan jou wordt aangeboden. Gewoon wachten is dan het devies.

Heb jij echter een pc of laptop die <u>niet</u> aan de door Microsoft gestelde voorwaarden voldoet, dan kun je eeuwig wachten, want jij zult versie 24H2 dan nooit spontaan aangeboden krijgen. Rufus moet je dus vergeten, maar een beetje MCCA'er geeft dan niet op. Op internet vond ik de volgende video:

https://youtu.be/5LUEnqGBMsM

Plak de URL in je browser en bekijk hem goed speel hem desgewenst vaker af. Ik heb deze video steeds stilgezet en dan de opdrachten na getypt. En met behulp van de informatie in die video is op mijn pc de upgrade van versie 23H2 naar versie 24H2 gelukt. Je hebt geen Rufus nodig en ook geen USB stick. Je hebt alleen het iso bestand van Windows 11 versie 24H2 nodig en de instructies uit de video. Je maakt namelijk gebruik van de opdrachtprompt, waarbij je doet voorkomen dat je Windows Server gaat installeren. En dan wordt er blijkbaar niet gekeken naar de systeemvereisten. Hoe kom je aan de iso versie 24H2?

Ga naar deze website: <u>https://www.microsoft.com/nl-</u> <u>nl/software-download/windows11</u>

Klik daar op de knop **Download nu** die staat onder 'Installatiemedia voor Windows 11 maken':

## Installatiemedia voor Windows 11 maken

Als je Windows 11 opnieuw wilt installeren of een schone installatie wilt uitvoeren op een nieuwe of gebruikte pc, kun je deze optie gebruiken om het hulpprogramma voor het maken van media te downloaden om een USB-flashstation of dvd te maken waarmee het systeem kan worden opgestart.

> Voordat je het hulpprogramma voor het maken van media gebruikt

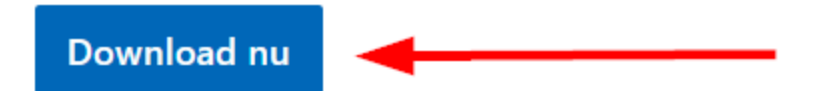

Je downloadt daardoor het bestand mediacreationtool.exe (10,5 MB).

Na downloaden dubbelklik je op dat bestand om het te starten.

Ga akkoord met de voorwaarden.

Laat het vinkje staan voor 'Gebruik de aanbevolen opties voor deze pc', als je de bedoeling hebt diezelfde pc te gaan upgraden naar versie 24H2.

| 🖆 Windows 11 Set | up                             |                  |                 |        |                | _    |      | × |
|------------------|--------------------------------|------------------|-----------------|--------|----------------|------|------|---|
| Selecteer een    | teer taa<br>van de beschikbare | Opties om door t | itie<br>e gaan. |        |                |      |      |   |
| Taal             | Nederlands                     |                  |                 | $\sim$ |                |      |      |   |
| Versie           | Windows 11                     |                  |                 | $\sim$ |                |      |      |   |
| Gebruik de       | aanbevolen opties v            | oor deze pc      |                 |        |                |      |      |   |
| Microsoft        | Ondersteuning                  | Juridisch        |                 |        | <u>V</u> orige | Volg | ende | ) |

### In het volgende scherm kies je voor ISO-bestand:

| 🖆 Windows 11 Setup                                                                                                    | _            |      | × |  |  |  |
|----------------------------------------------------------------------------------------------------|--------------|------|---|--|--|--|
|                                                                                                    |              |      |   |  |  |  |
| Kies welk medium u wilt gebruiken                                                                                                   |              |      |   |  |  |  |
| Als u Windows 11 op een andere partitie wilt installeren, moet u het medium maken en vervolgens<br>uitvoeren om het te installeren. |              |      |   |  |  |  |
| <ul> <li>USB-flashstation</li> </ul>                                                                                                |              |      |   |  |  |  |
| Deze moet ten minste 8 GB zijn.                                                                                                    |              |      |   |  |  |  |
| ISO-bestand                                                                                                    |              |      |   |  |  |  |
| U moet het ISO-bestand later op een dvd branden.                                                                                    |              |      |   |  |  |  |
|                                                                                                    |              |      |   |  |  |  |
|                                                                                                    |              |      |   |  |  |  |
|                                                                                                    |              |      |   |  |  |  |
|                                                                                                    |              |      |   |  |  |  |
|                                                                                                    |              |      |   |  |  |  |
|                                                                                                    |              |      |   |  |  |  |
|                                                                                                    |              |      |   |  |  |  |
|                                                                                                    |              |      |   |  |  |  |
| Microsoft Ondersteuning Juridisch Vorige                                                                                            | <u>V</u> olg | ende | ) |  |  |  |

Daar lees je "U moet het ISO-bestand later op een dvd branden." Dat hoeft echter niet. Je kunt er later voor kiezen om het ISO-bestand op te laten slaan in de map Downloads.

Wanneer je gevraagd wordt om de ISO te gaan branden, kun je het programma afsluiten door te klikken op **Voltooien**.

Nadat je het ISO-bestand gemaakt hebt, klik je erop met de rechter muisknop en je kiest dan Koppelen.
 De iso wordt dan geopend in een virtueel dvd-station. Let goed op de stationsletter van dat virtuele station. Bij mij was dat schijfletter G:, maar bij jou kan dat een andere letter zijn.
 Daarna moet je met de opdrachtprompt <u>(als administrator uitvoeren!)</u> een paar eenvoudige commando's ingeven, waardoor je doet voorkomen alsof het hier om Windows Server gaat:

🔿 🔰 Administrator: Windows Pe 🗙 🔤 Administrator: Command 🗡

Microsoft Windows [Version 10.0.22631.4169] (c) Microsoft Corporation. Alle rechten voor

C:\Users\user>G:

G:\>dir Volume in drive G is ESD-ISO Volume Serial Number is C922-49B3

Directory of G:\

| di 10-09-2024 | 09:14    | <dir></dir> |          | boot   |
|---------------|----------|-------------|----------|--------|
| di 10-09-2024 | 09:14    | <dir></dir> |          | efi    |
| wo 02-10-2024 | 14:12    | <dir></dir> |          | sourc  |
| di 10-09-2024 | 09:14    | <dir></dir> |          | suppo  |
| di 10-09-2024 | 09:12    |             | 128      | autor  |
| di 10-09-2024 | 09:12    |             | 473.364  | bootn  |
| di 10-09-2024 | 09:12    | 2           | .746.288 | bootn  |
| di 10-09-2024 | 09:12    |             | 99.896   | setup  |
| di 10-09-2024 | 09:12    |             | 235.709  | chu    |
|               | 5 File(s | 5) 3        | 3.555.38 | 5 byte |
|               | 4 Dir(s) | )           | (        | ) byte |
|               |          |             |          |        |
| G:\>setup.exe | /product | server      |          |        |

Windows Server Setup Kies wat u wilt behouden Bestanden, instellingen en apps behouden Alleen persoonlijke bestanden behouden Niets

Ga voor meer informatie over het upgraden van Windows Server naar: https://aka.ms/windowsserverupgrade

Microsoft Ondersteuning Juridisch

Vorige

<u>V</u>olgende

Welke commando's dat zijn, zie je in de video. Als je niet helemaal zeker bent, dan bekijk je die video eerst een paar keer.

Dat deed ik ook... Sterker nog, toen ik aan de slag ging, had ik de video geopend op mijn Windows 10 pc en voerde ik de handelingen uit op mijn Windows 11 pc.

Als ik iets ging uitvoeren, dan pauzeerde ik de video even. Handeling uitgevoerd? Dan liet ik de video weer een stukje verder afspelen.

> Na de laatste opdracht gaat de installatie van start. Het lijkt erop dat dan Windows Server wordt geïnstalleerd:

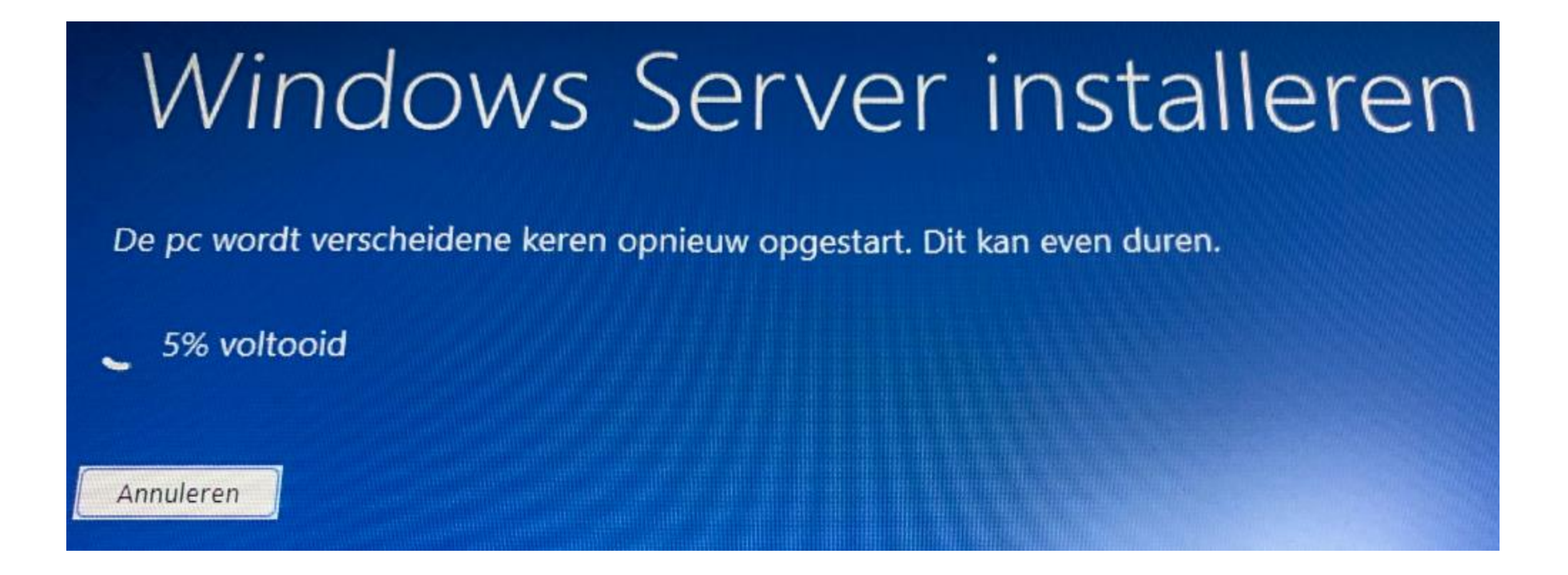

Let erop dat je aangeeft dat er tijdens de installatie niet naar updates mag worden gezocht!

Klik op 'Wijzigen hoe updates worden gedownload met Setup"en selecteer in het volgende venster <u>Niet nu.</u>

De upgrade zal verder gaan zoals je gewend bent.

Je hoeft niet bang te zijn dat je daarna opeens Windows Server hebt in plaats van Windows 11 Home of Pro.

Je houdt gewoon dezelfde versie van Windows 11 (Home of Pro) die je al had.

Alleen zul je niet meer versie 23H2 hebben, maar versie 24H2:

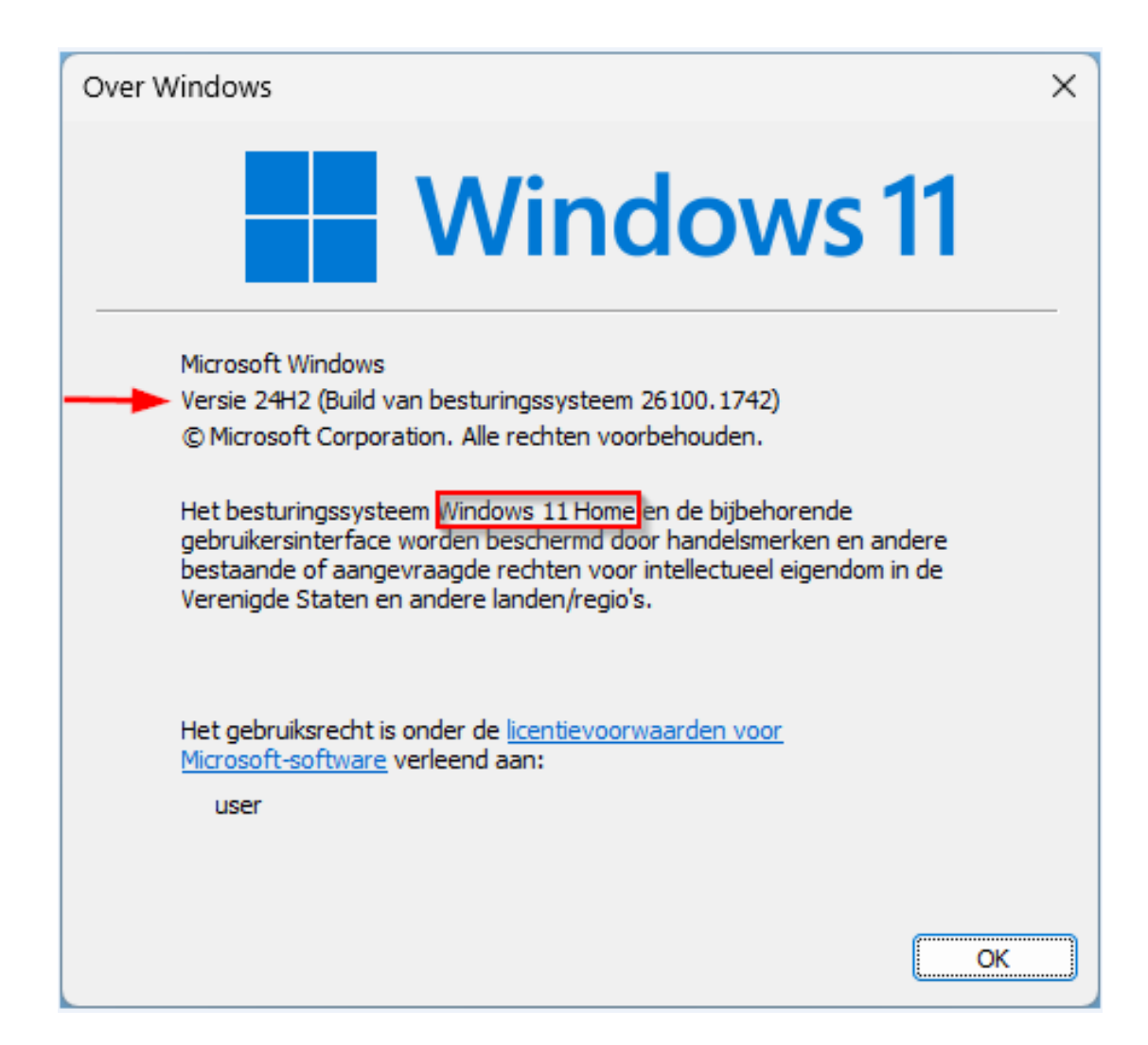

Omdat ik het ISO-bestand van Windows 11 versie 24H2 al eerder had gedownload vanwege mijn eerder mislukte pogingen, hoefde ik nu enkel de video te bekijken en gebruik te maken van de opdrachtprompt.

De upgrade zelf duurde bij mij slechts 27 minuten.

Hoe lang hij bij jou duurt, is vooral afhankelijk van de hardware in je pc

### Deze presentatie is gemaakt door

Dick Beekman voor MCCA

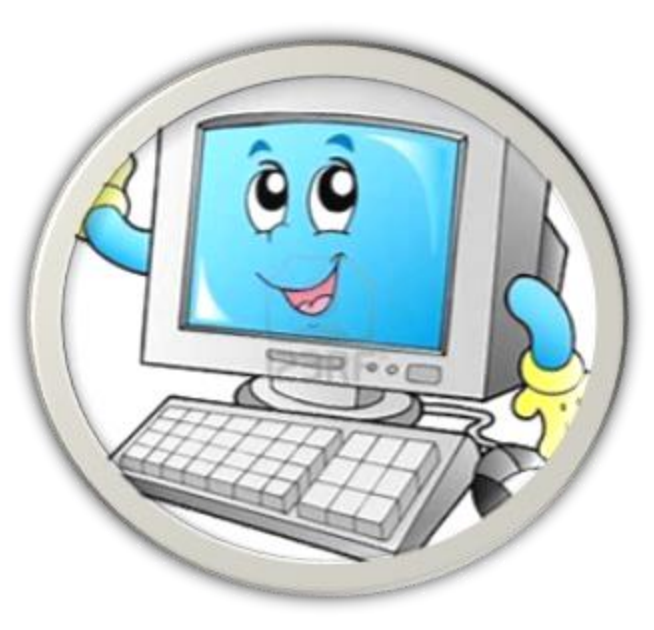

November 2024

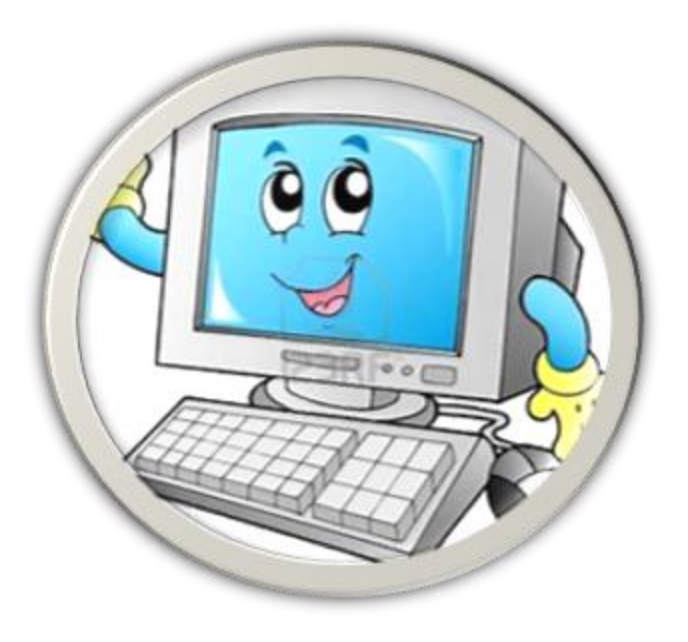